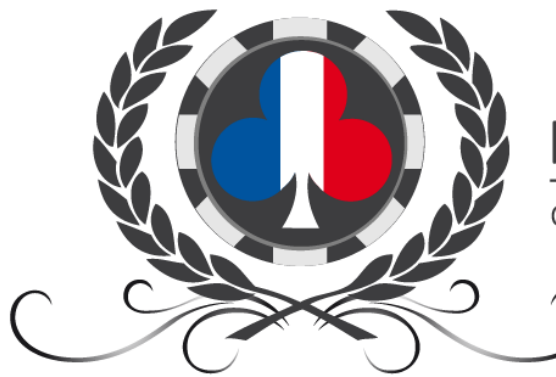

# Fédération Française

## TUTORIEL ADHESION A LA F.F.P.A.

## **GESTION DU DOCUMENT**

| Date       | Version | Commentaire                                    |
|------------|---------|------------------------------------------------|
| 06-02-2017 | 1.0     | Création du document                           |
| 03-01-2018 | 2.0     | Intégration de différents modes de paiement    |
| 26-01-2019 | 3.0     | Mise à jour pour l'année 2019                  |
| 12-08-2021 | 4.0     | Mise à jour 2021 suite au nouveau portail CdC  |
| 12-08-2023 | 4.1     | Mise à jour suite à la création de la F.F.P.A. |

## TABLE DES MATIERES

| Gestion du document                   | 1 |
|---------------------------------------|---|
| Préambule                             | 3 |
| Connexion au portail                  | 3 |
| Procédure d'inscription               | 4 |
| Procédure d'adhésion                  | 6 |
| Suivre la réception de votre adhésion | 8 |

#### PREAMBULE

La procédure d'adhésion se fait en ligne en début d'année scolaire. La date limite pour adhérer est précisée tous les ans sur <u>votre portail FFPA (portail.ffpoker.org).</u>

## CONNEXION AU PORTAIL

- Depuis le site de la Fédération Française de Poker Associatif : <u>www.ffpoker.org</u> Menu : Vos Outils > Portail
- > Ou directement à cette adresse : portail.ffpoker.org

#### Deux cas sont possibles :

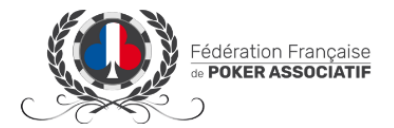

Connexion

Vous disposez déjà d'un accès à votre portail FFPA personnel <u>en tant que</u> <u>responsable du club pour lequel vous</u> <u>souhaitez procéder à l'adhésion</u> :

o RDV directement dans la section

Procédure d'adhésion (page 5)

Vous n'avez jamais été licencié à la FFPA et souhaitez y faire adhérer votre club :

• RDV dans la section

Procédure d'inscription (page 3)

 Vous avez déjà été licencié à la F.F.P.A. et disposez déjà d'un portail personnel, mais souhaitez faire adhérer un nouveau club :

| Email                            |                                |
|----------------------------------|--------------------------------|
| Mot de passe                     | ٥                              |
| Se souvenir de moi               | Mot de passe oublié ?          |
| Conne                            | xion                           |
| Une question, besoin d'aide ? La | réponse est certainement ici ! |
|                                  |                                |
| Votre club ne dispose pas d      | l'un compte Portail FFPA ?     |
| Votre club ne dispose pas d      | l'un compte Portail FFPA ?     |

Ne créez pas un nouvel accès personnel au portail FFPA avec une deuxième adresse email.

Merci d'envoyer une demande à <u>portail@ffpoker.org</u> ou sur le forum des responsables de clubs (<u>forum.ffpoker.org</u>)

## **PROCEDURE D'INSCRIPTION**

- ✓ Cliquez sur « Inscrire mon club »
- ✓ Vous accédez au formulaire d'enregistrement.

Remplissez tous les champs demandés.

|                           | e Poker Associatif                                                                   |
|---------------------------|--------------------------------------------------------------------------------------|
|                           | Veuillez svp renseigner les champs pour enregistrer votre club.                      |
|                           | Informations Club                                                                    |
| Nom du Club               |                                                                                      |
| Site web                  | e de Ex∶https://www.monclub.fr                                                       |
| Date de parution au JO    | Indiquez la date à laquelle votre association est parue au Journal Officiei          |
|                           | Siège social :                                                                       |
| Nº et Rue                 |                                                                                      |
| Complément adresse        |                                                                                      |
|                           |                                                                                      |
| Code Postal               | Ville                                                                                |
| Département               | •                                                                                    |
| Région                    | -                                                                                    |
|                           | Informations Championnat de votre club                                               |
| URL Classement            | https://www.monclub.fr/classement                                                    |
| sur laquelle              | s'affiche le classement de votre club qualificatif pour la finale de la compétition. |
|                           | Vos Informations personnelles (Responsable du Club auprès de la FFPA)                |
| Nom                       |                                                                                      |
| Prénom                    |                                                                                      |
| Pseudo                    |                                                                                      |
| Date de naissance         |                                                                                      |
| Téléphone                 | 90 C                                                                                 |
| Adresse Email             | ©Ce champ est obligatoire.                                                           |
| Confirmation email        |                                                                                      |
| Mot de passe              | Ce champ est obligatoire.                                                            |
| Vérification mot de passe | 8 caractères minimum                                                                 |
|                           |                                                                                      |

- Vous recevez un email vous signifiant la création de votre compte.
- /!\ Veillez à vérifier vos spams et indésirables, et, le cas échéant, validez l'expéditeur comme non-spam /!\
  - Vous pourrez désormais vous connecter à votre portail F.F.P.A. (<u>portail.ffpoker.org</u>) avec votre adresse email et votre mot de passe.

|   | Demande d'accès club enregistrée                                                                                                    |                         |
|---|----------------------------------------------------------------------------------------------------|-------------------------|
| ~ | Votre demande d'accès au Portail FFPA pour Poker Club Rois de France a bien été enregistrée.<br>Celle-ci nécessite une validation par nos équipes avant de pour pouvoir procéder à votre adhésion à la FFPA,<br>licencier vos joueurs, et vous inscrire à nos compétitions. | COMPLÉTER MA FICHE CLUB |
|   | En attendant, et afin de vous connaitre un peu mieux. Nous vous invitons à compléter votre fiche Club.                                                                                                    |                         |

 En attendant la validation du compte par nos équipes, complétez votre fiche club !
 Cliquez sur « compléter ma fiche club », ajoutez le logo de votre club, et complétez les onglets « informations générales » et « fonctionnement de mon club ».

| Fourier Associates                                                                                            |                                                                                                    | Bonjour Louie L |
|----------------------------------------------------------------------------------------------------|----------------------------------------------------------------------------------------------------|-----------------|
| Accueil Mon Club - © Alde                                                                                     |                                                                                                    |                 |
| Poker Club Rois de Fran<br>Decomor Jo. 14/07/283<br>Www.pokerclubdesrois.fr<br>Q 1 rue de l'église - 75000 Po | ce 2<br>Poule C.F.E.P.A. Région<br>Locar Bodd-Fance                                                                             |                 |
| Informations Générales<br>il Fonctionnement                                                                   | t de mon club 🔋 Responsables du club 📧 Historique Adhésions 📩 Mes documents                                                     |                 |
|                                                                                                    | Siège social :                                                                                                    |                 |
| Nom de votre Club                                                                                             | Poker Club Rois de France                                                                                                    |                 |
|                                                                                                    | Si vous constatez une erreur sur votre nom de club ou que celui-ci a changé merci de nous le signaler <u>en</u><br>cliquant ici |                 |
| Nº et Rue                                                                                                    | 1 rue de l'église                                                                                                    | 0               |
| Complément adresse                                                                                            |                                                                                                    |                 |
|                                                                                                    |                                                                                                    |                 |
| Code Postal                                                                                                   | 75000                                                                                                    |                 |
| Ville                                                                                                    | Paris                                                                                                    |                 |
| Département                                                                                                   | 75 - Paris                                                                                                    | •               |
| Région                                                                                                    | Re-de-Tresse                                                                                                    |                 |
|                                                                                                    | Informations complémentaires :                                                                                                  |                 |
| Site Internet                                                                                                 | www.pokerclubdesrois.fr                                                                                                    |                 |

○ Vous n'avez plus qu'à attendre la validation de votre compte. Vous serez averti∙e par email.
<u>\!\</u> Veillez à vérifier vos spams et indésirables, et, le cas échéant, à définir l'expéditeur comme légitime <u>/!\</u>

• Une fois celle-ci effective, vous pourrez procéder à l'<u>adhésion de votre club</u> (voir par la suite).

| Demande d'accès club validée                                                                                                    |                                      |
|----------------------------------------------------------------------------------------------------|--------------------------------------|
| Votre demande d'accès au Portail FFPA pour votre club <b>Poker Club Rois de France</b> a été validée.<br>Vous pouvez désormais procéder à l'adhésion de votre club, puis à l'enregistrement des licences de tous ses adhérents.                           |                                      |
| <ul> <li>Cette adhésion s'effectue directement en ligne.</li> <li>Le montant de celle-ci est de 30 €.</li> <li>Vous pouvez la régler par Carte Bancaire, virement ou par chèque.</li> </ul>                                                               | PROCÉDER À L'ADHÉSION DE MON<br>CLUB |
| Une fois l'adhésion de votre club effectuée, vous pourrez procéder à l'enregistrement des licences pour tous les adhérents déjà<br>connus.<br>Vous pourrez enregistrer de nouvelles licences tout au long de l'année, pour vos futurs nouveaux adhérents. |                                      |

• Votre espace personnel sur votre portail (<u>portail.ffpoker.org</u>) deviendra alors le compte permettant de gérer votre club. Vous serez désormais *responsable de club*.

Fédération Française de Poker associatif – Tutoriel Adhésion – v4.1 – 12-08-2023 – Page 5 / 8

#### **PROCEDURE D'ADHESION**

Connectez-vous à votre portail (<u>portail.ffpoker.org</u>) à l'aide de vos identifiants (email + mot de passe).
 En cas de problème, suivez une procédure de mot de passe oublié.

Vous avez maintenant accès à la gestion de votre club. PROCÉDER À L'ADHÉSION DE MON CLUB Sous « Accueil », cliquez sur « procéder à l'adhésion de mon club ». Procédez aux six étapes nécessaires à l'adhésion : 0  $\rightarrow$ Informations Adhésion C.F.F.P.A **Charte FFPA** Paiement Vérifiez l'exactitude des informations clubs (nom, adresse du site internet, siège social, responsable de club...), Informations Cliquez sur Lisez et approuvez le règlement du Championnat de France par Equipe de Poker Associatif (C.F.E.P.A.) Cliquez sur SUIVANT C.F.E.P.A. Lisez et approuvez le règlement du Championnat de France Individuel de Poker Associatif (C.F.I.P.A.), Cliquez sur SUIVANT C.F.I.P.A. Lisez et approuvez la charte de la F.F.P.A., Cliquez sur Charte FFPA Précisez le nombre d'adhérents dans votre club lors de la dernière saison, Cliquez sur Adhésion Procédez au règlement de l'adhésion. Trois choix s'offrent à vous : Chèque 0 Ľ

Nos coordonnées postales vous seront transmises par email

Virement Bancaire

Nos informations bancaires vous seront transmises par email

Carte Bancaire

+ Frais de gestion en sus (0.7 €)

Choisissez votre mode de paiement puis cliquez sur CONFIRMER L'ADHÉSION DE MON CLUB

Votre fiche d'adhésion vous a été envoyée par email. Signez-la, et renvoyez-la par email ou par voie postale (adresse électronique ou postale de retour précisées dans le mail reçu).

| <ul> <li>Paiement par chèque :</li> </ul> | Envoyez votre chèque par voie postale, ainsi que votre fiche<br>d'adhésion reçue par email, une fois signée, par voie postale ou<br>électronique.                                                         |
|-------------------------------------------|----------------------------------------------------------------------------------------------------|
| • Paiement par virement bancaire :        | Procédez au virement bancaire sur le compte de la F.F.P.A., dont les coordonnées sont précisées dans l'email reçu.                                                                                        |
|                                           | Une fois signée, renvoyez votre fiche d'adhésion reçue par email soit par voie postale, soit par voie électronique.                                                                                       |
| • Paiement par Carte Bancaire :           | Cliquez sur « Confirmer pour procéder au paiement »                                                                                                    |
|                                           |                                                                                                    |
|                                           | Votre formulaire d'adhésion est complet.<br>Cliquez sur confirmer pour procéder au<br>paiement                                                                                                    |
|                                           | Annuler Confirmer                                                                                                    |
|                                           | Complétez les champs nécessaires                                                                                                    |
|                                           | Paiement                                                                                                    |
|                                           | Vous avez choisi de payer par carte bancaire. Veuillez compléter le présent formulaire pour procéder à ce règlement                                                                                       |
|                                           | Nous ne conservons aucune de ces informations sur notre site, elles sont directement transmises à notre prestataire de<br>paiement Stripe. La transmission de ces informations est entièrement sécurisée. |
|                                           | WISA     4242 4242 4242 4242     12 / 23     175                                                                                                    |
|                                           | Procéder au paiement                                                                                                    |
|                                           | Une fois signée, renvoyez votre fiche d'adhésion reçue par email                                                                                                    |

soit par voie postale, soit par voie électronique.

## SUIVRE LA RECEPTION DE VOTRE ADHESION

#### A la fin de la procédure d'adhésion, votre Adhésion Club est enregistrée.

| 5 | Adhésion Club enregistrée.<br>L'adhésion de votre club Poker Club Rois de France à la Fédération Française de Poker Associatif a bien été enregistrée.<br>Pour que celle-ci soit définitivement validée, vous devez :<br>• Imprimer et signer la fiche d'adhésion que vous avez reçue par email.<br>• Nous la renvoyer dès que possible, soit par voie postale à l'adresse indiquée, soit numériquement en répondant au mail reçu.<br>• Joindre votre règlement si vous avez choisi de régler par chèque<br>En attendant la confirmation de l'adhésion par notre équipe, vous pouvez procéder dès à présent à l'enregistrement de vos licenciés. | ENREGISTRER MES LICENCIÉS |
|---|----------------------------------------------------------------------------------------------------|---------------------------|
|   | En attenaant la confirmation de l'aanesion par notre equipe, vous pouvez proceder des a present à l'enregistrement de vos licencies.                                                                                                    |                           |

Une fois le paiement validé et votre fiche d'adhésion reçue, l'équipe de la F.F.P.A. valide votre adhésion. Vous recevrez alors un email vous informant de cette validation, et vous trouverez en pièce jointe le reçu de votre paiement.

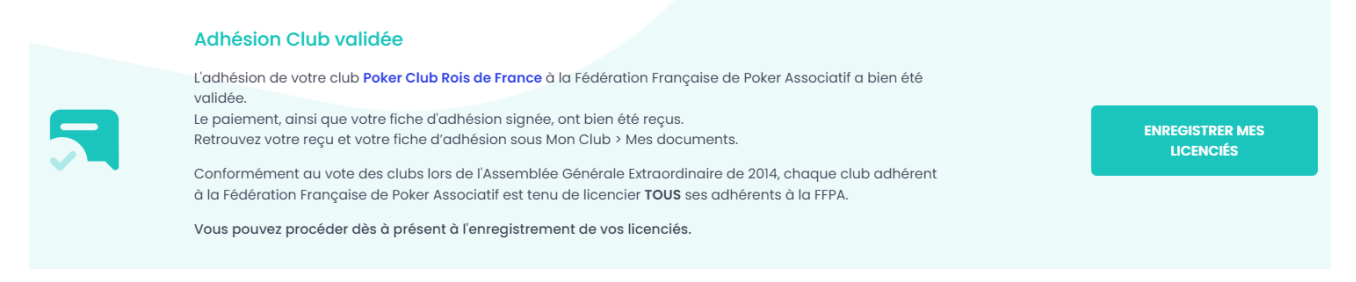

Retrouvez votre fiche d'adhésion et votre reçu dans votre portail FFPA (<u>portail.ffpoker.org</u>) sous « Mon Club > Mes documents ».

Retrouvez la date de validation de votre adhésion, ainsi qu'un historique de vos adhésions à la F.F.P.A. depuis votre portail FFPA (portail.ffpoker.org) sous « Mon Club > Historique adhésions ».

Vous pourrez alors :

Enregistrer vos licenciés (<u>tutoriel en suivant ce lien</u>)

ENREGISTRER MES LICENCIÉS Inscrire votre Club au C.F.E.P.A.

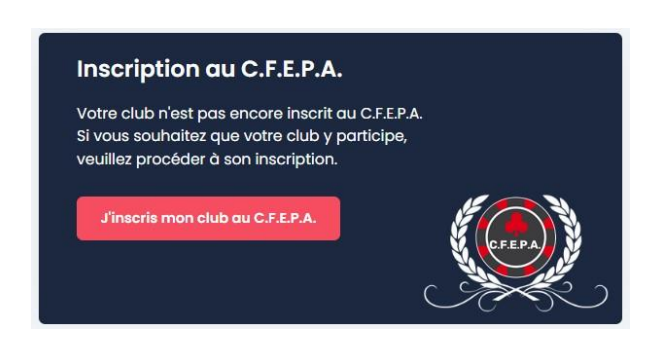